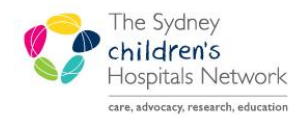

IICKSTART

A series of helpful guides provided by the Information Technology Department

## Creating and Printing a Nephrology Clinic Letter

## **Create a Clinic Letter**

- Open the patient chart in PowerChart.
- Complete the Nephrology Outpatient Note form. (Click on the AdHoc button select the form, click Chart, complete details and save)
- **Clinical Notes** Click on Clinical Notes from the Menu on the patient chart. •
- Click the Add button (located on the Clinical Notes toolbar). •

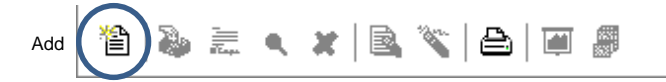

In the Add Document window, click in the Type field and select Nephrology Clinic Letter. •

| P Add Document: TEST, Mark - 1141687 |                          |
|--------------------------------------|--------------------------|
| *Type: Nephrology Clinic Letter      | *Author: Test, Physician |
| *Date: 09/09/2013 🔁 1155 🗧           | Status: In Progress      |
| Subject:                             |                          |
| Associated Providers: Modify         |                          |
| Patient Level Document:              |                          |

- The letter will be pre-populated with information. Review the information and modify as required; prompts to • modify information will appear double angled brackets  $\ll \gg$ .
  - (include consultant name, email address and provider number).

|          | *Type: Nephrology Clinic Letter *Author: Test, Physician                                 |
|----------|------------------------------------------------------------------------------------------|
|          | *Date: 09/09/2013 1 1210 * Status: In Progress                                           |
|          | Subject:                                                                                 |
|          | Associated Providers: Modify                                                             |
|          | Patient Level Document:                                                                  |
|          |                                                                                          |
|          | <enter accreditations="" dr's="" here="" name="" with="">&gt;</enter>                    |
|          | Staff Specialist Paediditic Nephrology<br>Tet6-12-29845-3330                             |
|          | Fax:61-2-9845-3432<br>Emailt-< <enter address="" e-mail="" here="">&gt;</enter>          |
|          | Provider No: < <enter here="" number="" provider="">&gt;</enter>                         |
|          | Department of Nephrology                                                                 |
|          |                                                                                          |
|          | Dr Beverly Southern                                                                      |
|          | ACCESS BRAIN INJURY SERV                                                                 |
|          |                                                                                          |
|          |                                                                                          |
|          | RE: Mark TEST DOB: 10/09/2010 SEX: Male MRN: 9010362<br>10 PROD Street WESTMEAD NSW 2145 |
|          |                                                                                          |
|          | Diagnoses:                                                                               |
|          | 1. Diabetes mellitus<br>2. Familial registral seizures                                   |
|          |                                                                                          |
|          | Medications:<br>No medications recorded in PowerChart                                    |
|          |                                                                                          |
|          | Brown Chart<br>No Hight or Weight recorded                                               |
|          | Blood Pressure:                                                                          |
|          | No Blood Pressure recorded                                                               |
|          | Urinalysis:                                                                              |
|          | No Urinalysis recorded in PowerChart                                                     |
|          | Examination:                                                                             |
|          | No examination recorded on most recent form.                                             |
|          | Treatment Plan / Follow-up:                                                              |
|          |                                                                                          |
|          | <pre> &lt;<enter free="" here="" text="">&gt;</enter></pre>                              |
|          |                                                                                          |
| Click Si | gn. Dign                                                                                 |

AdHoc

- Enter your password, click OK.
- When prompted to view the newly created document, click Yes.

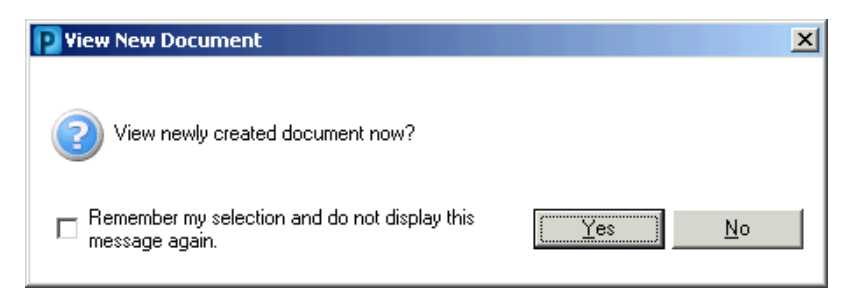

*Note*: If you do not want to be always prompted to view the new document, tick the box next to "Remember my selection and do not display this message again".

## **Open a Clinic Letter**

- Open the patient chart in PowerChart.
- Click on Clinical Notes from the Menu on the patient chart.
  Clinical Notes
- From the list of folders, double-click the folder/subfolder which contains your clinic letter. Clinic letters will be listed in date order.

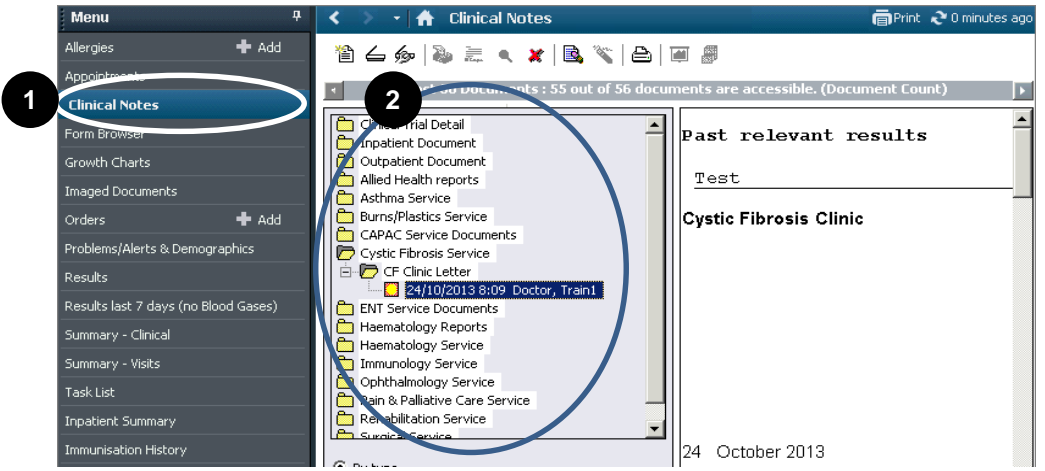

• Double-click the letter you wish to open.

## **Print a Clinic Letter**

- Open the Clinic Letter.
- Click the **Print** button (located on the Clinical Notes toolbar).

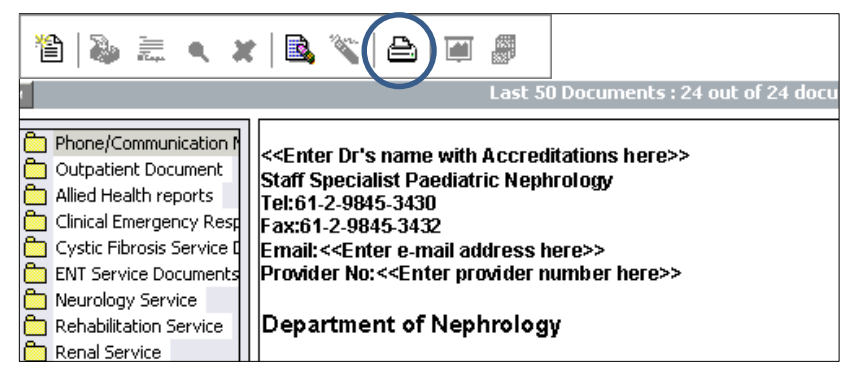

- Select "Draft Print without Headers and Footers".
- The completed letter can be viewed from the Clinical Notes tab or Results tab.